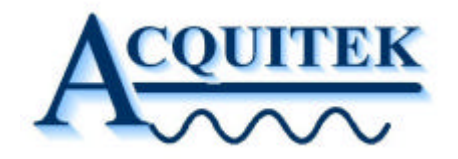

# AcquiFlexCM User Manual

# For CM/XM Series

Ref: AcquiFlexCM V1.0

www.acquitek.com

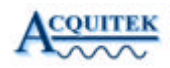

Copyright © Acquitek. All rights reserved.

Information in this publication supersedes that in all previously published material. Specifications and price change privileges reserved.

Acquitek, 12 Avenue des Prés, 78180, Montigny le Bretonneux, France

## Contacting ACQUITEK

Phone: +33 1 67 37 32 11 Fax: +33 1 67 37 32 13

Address: ACQUITEK SAS. 12 Avenue des Pres 78180 – Montigny le Bretonneux

Web site: <u>www.acquitek.com</u>

Support Email: <u>info@acquitek.com</u>

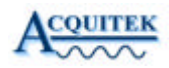

## 1 Introduction

This manual contains operating information for AcquiFlexCM Software Toolbox.

The manual consists of the following chapters:

| 1 | Introduc   | tion                        | . 3 |
|---|------------|-----------------------------|-----|
| 2 | Installati | on                          | . 4 |
| 3 | Operatin   | g AcquiFlexCM               | . 5 |
|   | 3.1 Osc    | illoscope control           | . 5 |
|   | 3.1.1      | Menu                        | . 6 |
|   | 3.1.2      | Toolbar                     | . 7 |
|   | 3.1.3      | Horizontal Selection        | . 8 |
|   | 3.1.4      | Display Channels            | . 8 |
|   | 3.1.5      | Trigger Selection           | . 8 |
|   | 3.1.6      | Vertical Scale Selection    | . 8 |
|   | 3.2 Inpu   | ut Setting Parameter        | . 9 |
|   | 3.2.1      | Input Mode                  | . 9 |
|   | 3.2.2      | Active Channel              | . 9 |
|   | 3.2.3      | Input Range                 | . 9 |
|   | 3.3 Osc    | illoscope Display Control   | 10  |
|   | 3.3.1      | Cursor Selection            | 10  |
|   | 3.3.2      | Zoom Selection              | 10  |
|   | 3.3.3      | Trigger Line Selection      | 11  |
|   | 3.3.4      | Persistence Selection       | 11  |
|   | 3.3.5      | FFT Selection               | 12  |
|   | 3.4 Adv    | anced Oscilloscope Control  | 13  |
|   | 3.4.1      | Averaging Control           | 13  |
|   | 3.4.2      | Streaming to PC RAM control | 13  |
|   | 3.4.3      | Waveforms saving Control    | 14  |
|   | 3.5 Auto   | osave Mode                  | 15  |
|   | 3.6 Wav    | eform Generator             | 16  |
|   | 3.6.1      | Device & Frequency Control  | 16  |
|   | 3.6.2      | Functions control           | 17  |
|   | 3.7 Log    | ic Analyzer                 | 18  |
|   | 3.7.1      | Horizontal Selection        | 18  |

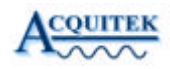

# 2 Installation

Please report to the CM or XM User Manual for hardware installation. Once done, just click on the setup file and follow the process.

| i AcquiFlexCM Setup                                                                                                    |        |
|----------------------------------------------------------------------------------------------------|--------|
| <b>Destination Folder</b><br>Select a folder where the application will be installed.                                                                                                    |        |
| The installation wizard will install the files for AcquiFlexCM in the following folder.<br>To install into a different folder, click the Browse button, and select another folder.<br>You can choose not to install AcquiFlexCM by clicking Cancel to exit the installation<br>wizard. |        |
| Destination Folder                                                                                                    | -      |
| C:\Program Files\Acquitek\AcquiFlexCM\                                                                                                    |        |
|                                                                                                    | Cancel |

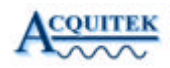

# **3** Operating AcquiFlexCM

#### 3.1 Oscilloscope control

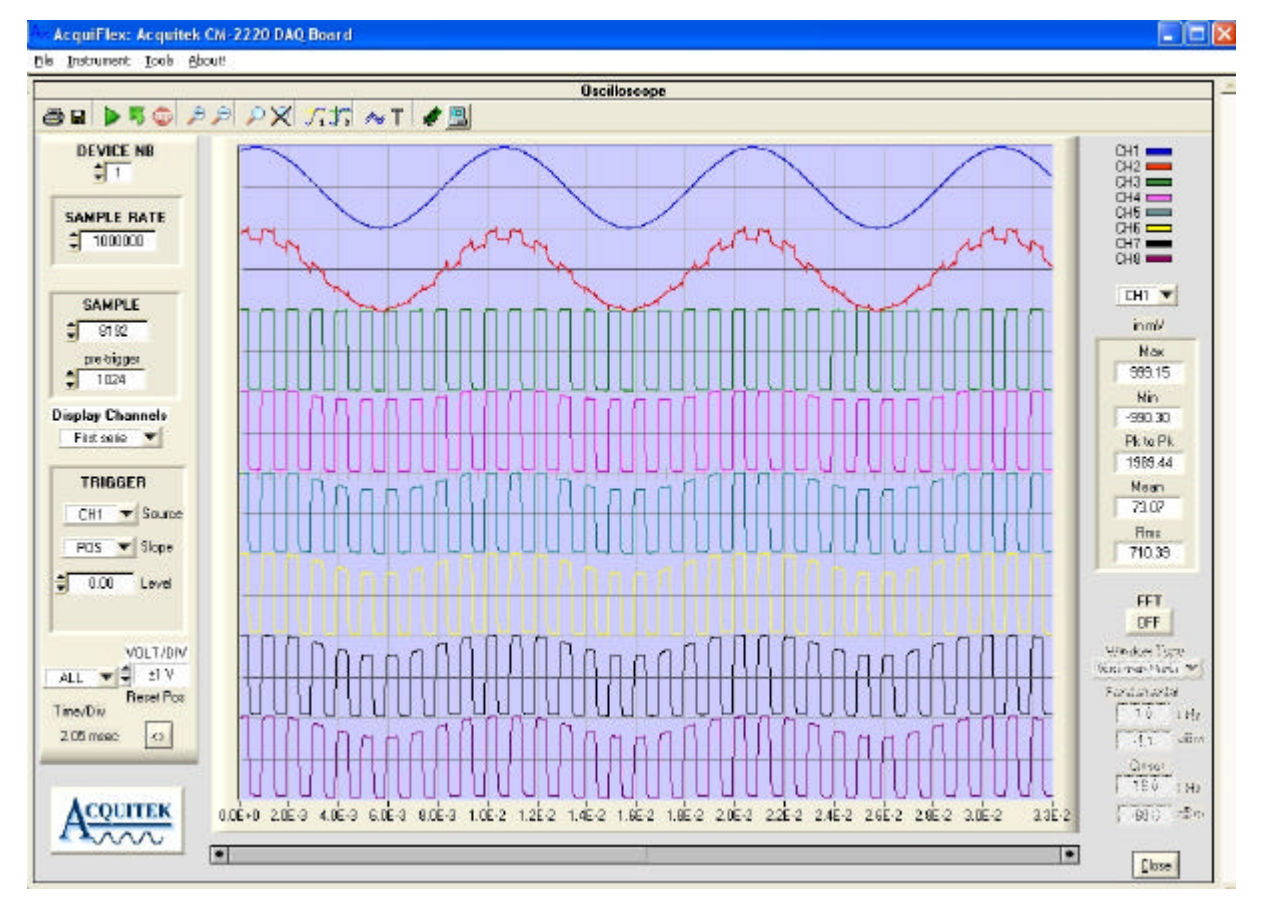

This figure shows the main Oscilloscope screen.

A maximum of eight channels are display at the same time. User can choose the next series of eight channels ( if any) by selecting the "Display Channels" ring control. An information of the current channel number is given at the right top of the screen.

User can move each curve by moving the zero line of the selected channel. To rearrange all the curves just click on the "Reset Pos" button.

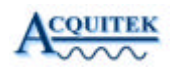

#### 3.1.1 Menu

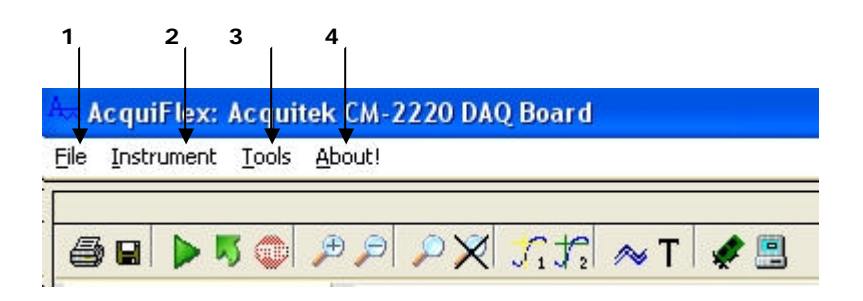

#### 1: File

Exit: Exit from AcquiFlexCM
Load Setup: Load parameters of Oscilloscope, Generator and logical Analyzer previously save in a \*.ini file
Save Setup: Save parameters of Oscilloscope, Generator and logical Analyzer in .ini file

# Note: Each new session of AcquiFlexCM reload the last initialization file , named AcquiFlexCM.ini and located under [Windows] directory.

#### 2: Instrument

File Instrument Tools About!

<u>O</u>scilloscope <u>W</u>aveform Generator Logic Analyzer Oscilloscope: Waveform Generator: Logic Analyzer:

Show Oscilloscope display Show Waveform Generator display Show Logic Analyzer display

#### 3: Tools

Autosave mode: See page 15 for details

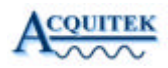

4: About: Show Version and Serial Number

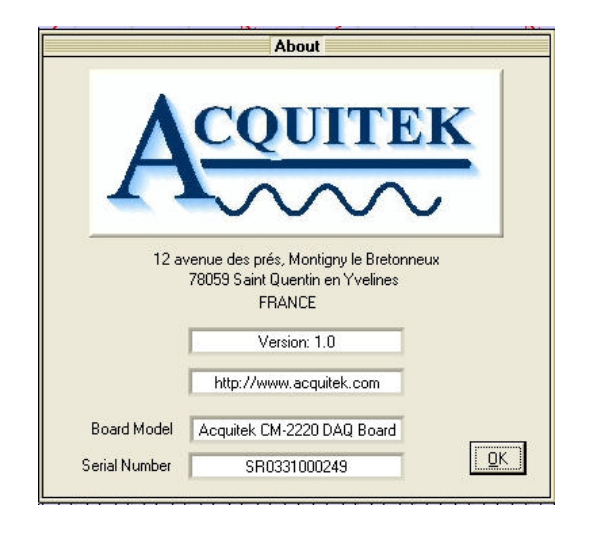

### 3.1.2 Toolbar

| 6 |             | 5             |        | Þ           | P             | P | X      | J. J. | ~ Т                | 4            |              |
|---|-------------|---------------|--------|-------------|---------------|---|--------|-------|--------------------|--------------|--------------|
|   | 3<br>↓<br>↓ | <b>4</b><br>↓ | 5<br>↓ | 6<br>↓<br>▼ | <b>7</b><br>↓ | 8 | 9<br>↓ | 10 11 | 12 13<br>     <br> | 14<br>↓<br>▼ | 15<br>│<br>▼ |

| 1:         | 6             | Print Screen            |
|------------|---------------|-------------------------|
| 2:         |               | Saving selected channel |
| 3:         | <b>&gt;</b> , | Single shot acquisition |
| 4:         | <b>N</b> ,    | Continuous acquisition  |
| <b>5</b> : | <b>(</b> )    | Stop acquisition        |
| 6:         | <b>P</b>      | Horizontal Zoom IN      |
| 7:         | 2             | Horizontal Zoom OUT     |
| 8:         | P             | Zoom Display ON         |
| 9:         | $\times$      | Zoom Display OFF        |
| 10:        | Si.           | Cursor 1 ON/OFF         |
| 11:        | 12            | Cursor 2 ON/OFF         |
| 12:        | ~             | Persistence Mode        |
| 13:        | T,            | Trigger Line ON/OFF     |
| 14:        | *             | Advanced Scope Setting  |
| 15:        |               | Input Parameter Setting |

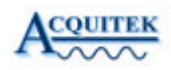

### 3.1.3 Horizontal Selection

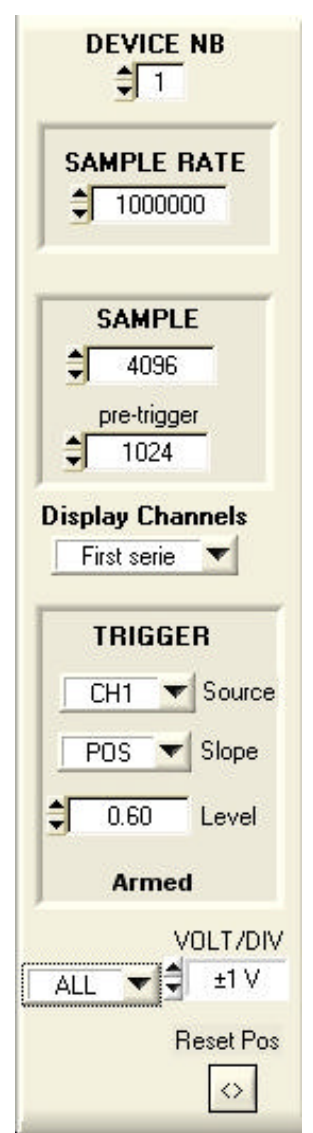

Device Nb: User can select the logical device number of his board assigned by Acquitek Control Center software. Default value = 1

Sample rate programmable from 1S/s up to 1MS/s aggregate , 1Hz resolution. There is one A/D converter. If 16 channels are active, the maximum resulting sampling rate is 1MHz /16 = 62500 Hz

Sample size from 2048 samples up to 7999488 samples, modulo 2048 samples.

Pre-trigger mode from 0 up to 32768. Ti icon available to display trigger position (ON/OFF). Pre-trigger mode is only available when Trigger source is an input channel (CH1,...CHn). No pre-trigger available using Free running mode or External triggering.

#### 3.1.4 Display Channels

Select the eight channel series to display.

#### 3.1.5 Trigger Selection

Select Trigger source, EXT trigger, CH1, CH2, ... CHn NONE means run immediately. Select Slope Positive or Negative

Select trigger Level

Information on the Trigger Status (Armed, Triggered or Ready)

#### 3.1.6 Vertical Scale Selection

Select Volt per division on all or Selected channel

Reset channel position to default position

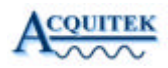

#### 3.2 Input Setting Parameter

|                             |         | ON 🔻  | ± 5V 💌 |       |
|-----------------------------|---------|-------|--------|-------|
|                             |         | Apply | Apply  | Close |
| Mode                        | All Off | On    | Range  |       |
| Differential 🤤 Single-Ended | ✓CH1    | ON    | ±5V    |       |
|                             | ✓CH2    | ON    | ±5V    |       |
|                             | ✓СН3    | ON    | ± 10V  |       |
|                             | ✓CH4    | ON    | ± 10V  |       |
|                             | ✓CH5    | OFF   | ± 5V   |       |
|                             | ✔СН6    | OFF   | ± 10V  |       |
|                             | CH7     | OFF   | ± 10V  |       |
|                             | ✓СН8    | ON    | ± 10V  |       |
|                             | ✓ СН9   | ON    | ± 10V  |       |
|                             | ✓CH10   | ON    | ± 10V  |       |
|                             | ✓CH11   | ON    | ± 10V  |       |
|                             | ✓CH12   | OFF   | ± 10V  |       |
|                             | ✓CH13   | OFF   | ± 5∨   |       |
|                             | ✓CH14   | OFF   | ± 5V   |       |
|                             | ✓CH15   | OFF   | ±5∨    |       |
|                             | ✓CH16   | OFF   | ±5∨    |       |

#### 3.2.1 Input Mode

Click on binary switch to select the input mode: Differential or Single-Ended

#### 3.2.2 Active Channel

In order to enable/disable channel, user must check the channel item. For those selected item, click on the ON/OFF binary switch control and press Apply.

#### 3.2.3 Input Range

In order select input range, user must check the channel item. For those selected items, click on the input range ring control and press Apply. Repeat same process for other selection.

Depending of CM model, the Vertical Range programmable for each channel is  $\pm$  10mV, 0-10mV,  $\pm$  100mV, 0-100 mV,  $\pm$  1V, 0-1V,  $\pm$  10V, 0-10V Or

 $\pm$  1.25V, 0-1.25V,  $\pm$  2.5V, 0-2.5V,  $\pm$  5V, 0-5V,  $\pm$  10V, 0-10V

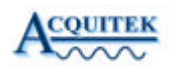

#### 3.3 Oscilloscope Display Control

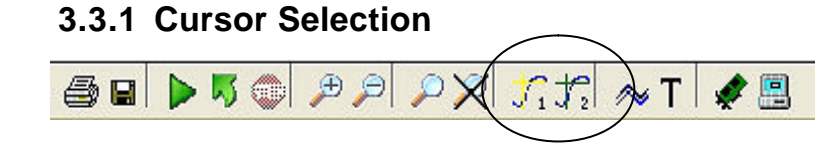

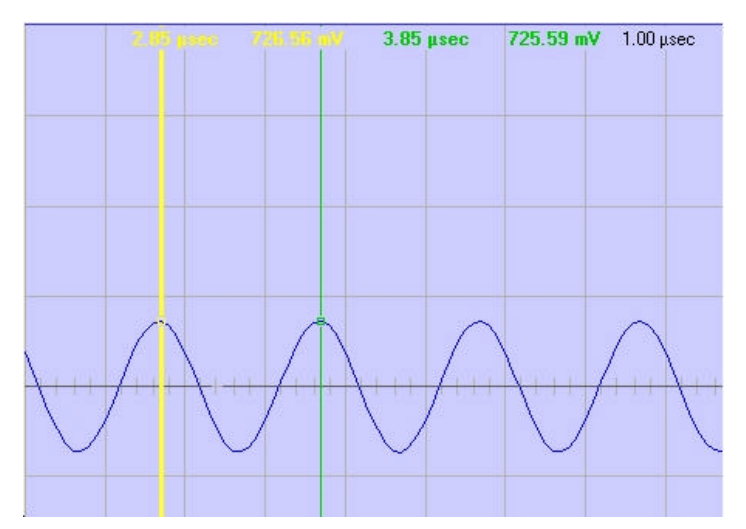

Two horizontal cursors are available, attached to the first channel only. The difference between both cursors is given at the right top corner in black color.

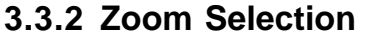

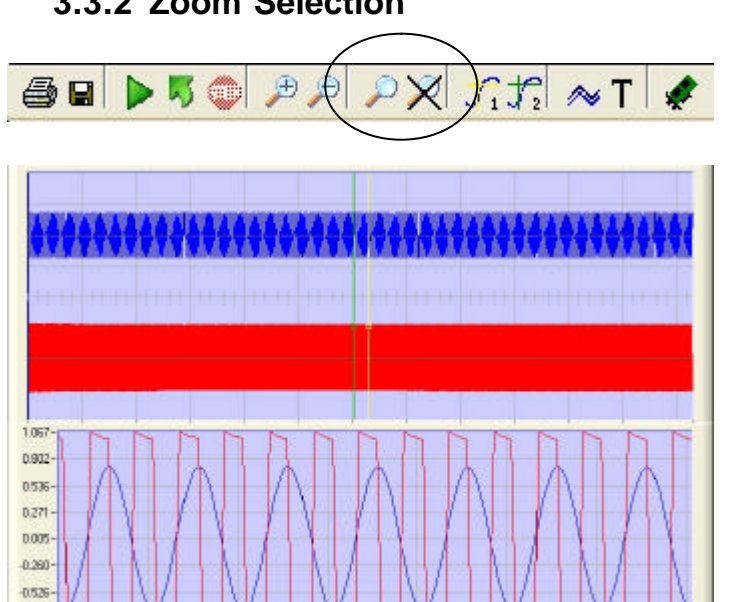

A zoom display is available, cursor 1 and 2 define the portion of curves displayed.

0.791 -1.057-1.50E-

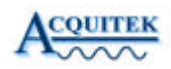

## 3.3.3 Trigger Line Selection

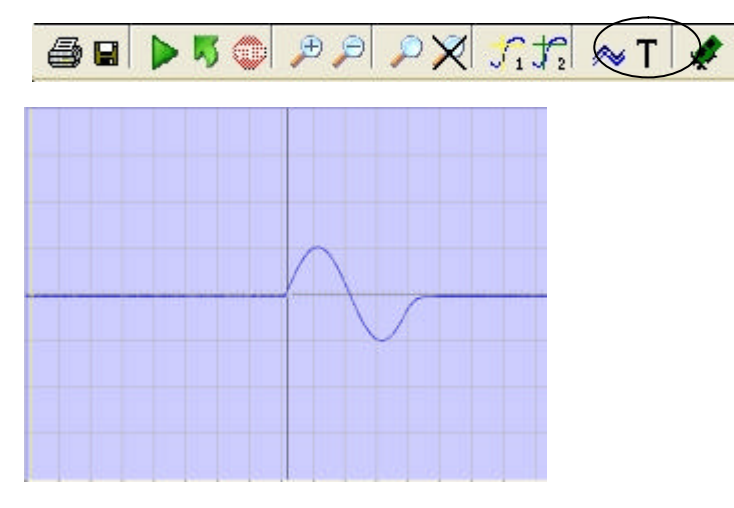

**T** Icon allows the trigger position to be displayed

#### 3.3.4 Persistence Selection

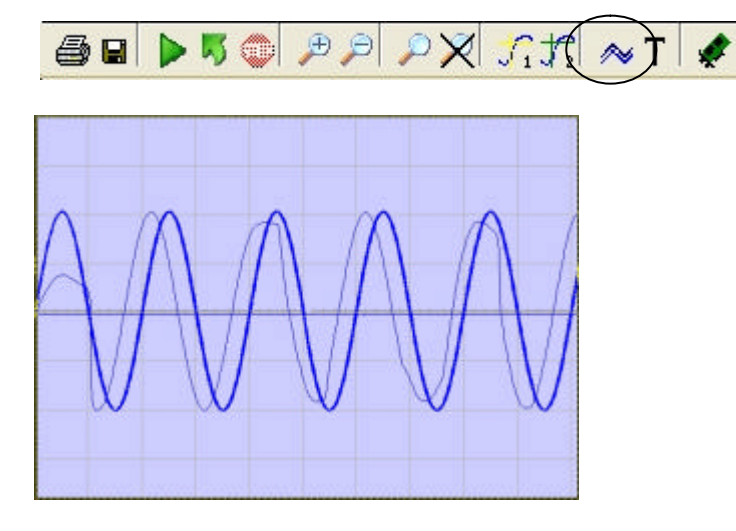

The Persistence setting allows the user to control the infinite persistence of the signal display in the display Window

Persistence mode allows signal monitoring and capture of erratic events

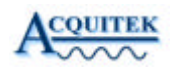

## 3.3.5 FFT Selection

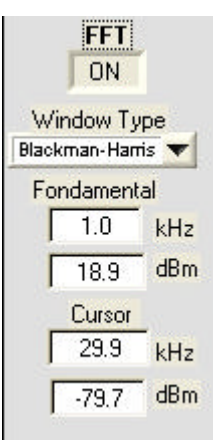

FFT ON brings up the multi-channels FFT display. Display is in dBm

A choice of Windows is included:

Rectangular, Blackman-Harris, Hanning, Hamming, Exact Blackman, Blackman, Flat top

A cursor allows extracting the frequency and magnitude of a specific harmonic

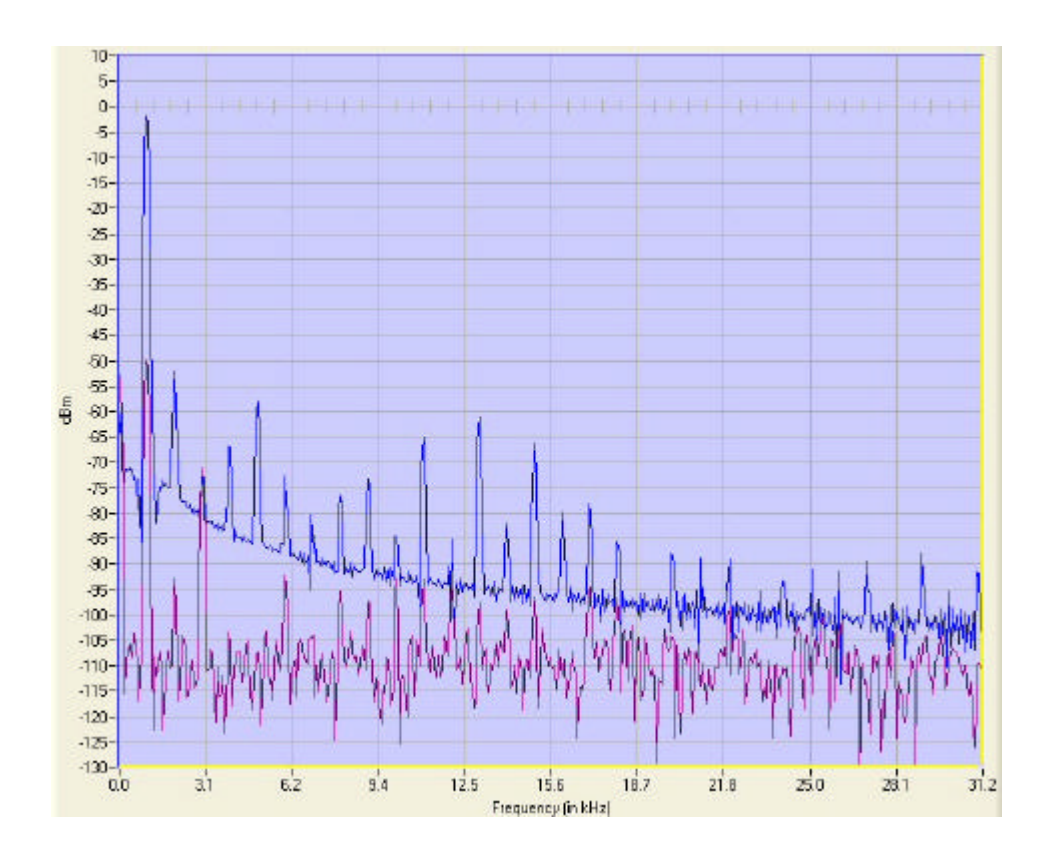

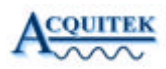

#### 3.4 Advanced Oscilloscope Control

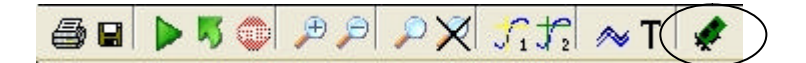

## 3.4.1 Averaging Control

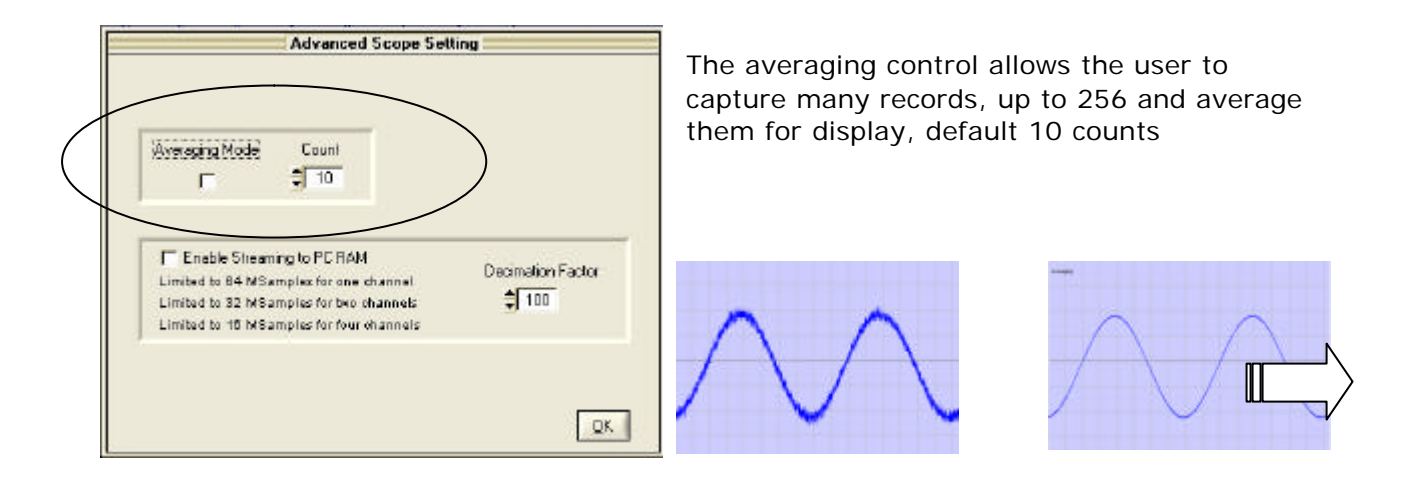

#### 3.4.2 Streaming to PC RAM control

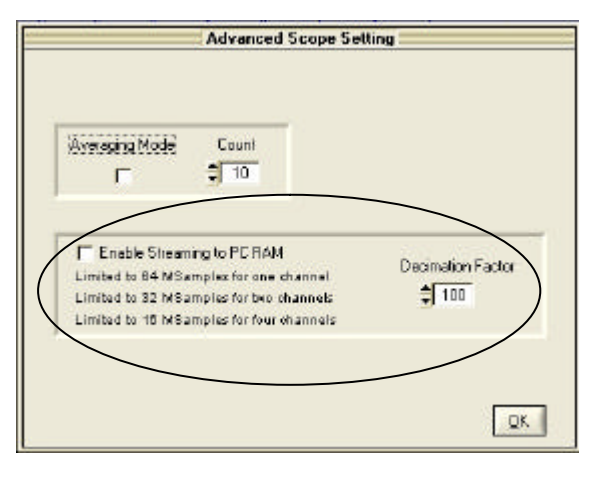

The Streaming control allows capture of very long stream of data, up to 64MS. The total number of sample per channel is 64MS/ NumActiveChannel (64MS for one channel, 32MS for two channels, 8MS for 8 channels and so on).

Decimation factor allows quick display of a large amount of data

Decimation factor range from 1 to 1000 You can save all data in binary format only

Note that you cannot perform averaging while streaming mode is active.

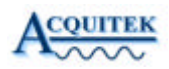

#### 3.4.3 Waveforms saving Control

| <b></b> | A A | OV/ | 2+0     | A. T.        |   | Click or |
|---------|-----|-----|---------|--------------|---|----------|
|         | PP  | PR  | J 1 J 2 | <i>∕</i> ∾ I | * | channel  |

Click on Diskette to enable channel saving mode

| Channel to Save | Format |       |
|-----------------|--------|-------|
| СН1             |        | Save  |
| Save Directory  |        |       |
|                 | FlevCM | Class |

Select Channel to be saved and click on save button. You can save all channels in one time by selecting ALL.

The three formats available are asc, dat and awg

\*.asc: ASCII The ASCII file content header with acquisition parameters:

Acquisition on CH1 Date: 11/1/2005 at 16:49:16 Sampling rate: 10000000 Input Range: 10.00 Total Number of Samples: 4096 Number of Pre-Samples: 1024 -0.806641 -0.776367 -0.445312

-0.445312 0.051758 0.532227 0.809570 0.774414 0.443359

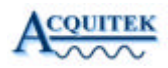

\*.dat: Binary

Header information is available at the top of the file, following by the raw data Information Structure of the Header

{

| int Day;               | // 4 bytes |
|------------------------|------------|
| int Month;             | // 4 bytes |
| int Year ;             | // 4 bytes |
| int Hour ;             | // 4 bytes |
| int Min ;              | // 4 bytes |
| int Sec ;              | // 4 bytes |
| double iClockRate ;    | // 8 bytes |
| double Range ;         | // 8 bytes |
| int Samples ;          | // 4 bytes |
| int pre_Samples ;      | // 4 bytes |
| } Header ;             |            |
| Header size = 48 bytes |            |

Raw data are signed 16-bit integer. It can take values between -32768 to 32767

| - 32768 | Minimum value of the current input range |
|---------|------------------------------------------|
| 0       | → OV                                     |
| 32767   | Maximum value of the current input range |

#### This binary format is the only one available in Streaming capture.

#### \*.awg: ASCII

Two columns, one column as time information, second column as voltage. This file is straight compatible with the waveform generators.

#### 3.5 Autosave Mode

| Au                                           | itosave                   |
|----------------------------------------------|---------------------------|
| AutoSave<br><b>Con/Off</b><br>Save Directory | Format<br>Binary<br>ASCII |
| C:\AcquiFlex                                 | <br>lose                  |

Autosave is a very powerful tool for data transient signals acquisition. It allows signals monitoring and data capture to disk with time and date stamping on the trigger occurrences. The channels are saved to file using the current hardware configuration defined in the Oscilloscope instrument. Waveforms are saved automatically on the disk in binary or ASCII format, user selection.

The dialog box allows selection of the target directory

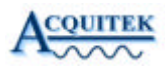

## 3.6 Waveform Generator

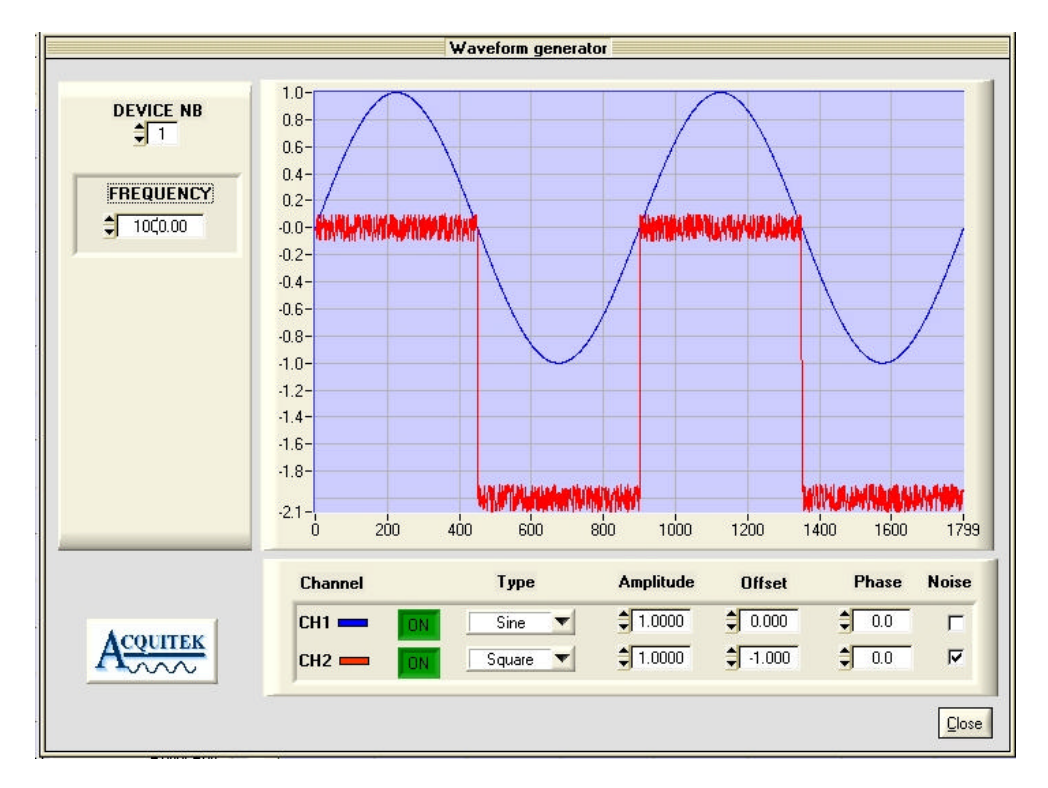

#### 3.6.1 Device & Frequency Control

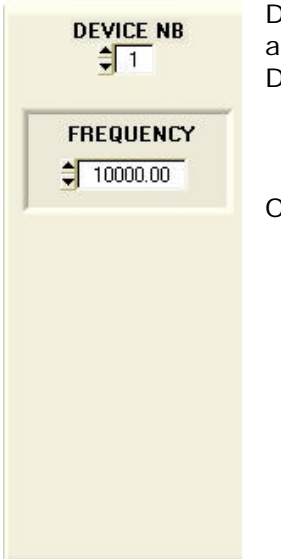

Device Nb: User can select the logical device number of his board assigned by Acquitek Control Center software. Default value = 1

Output frequency is programmable from 0.01Hz up to 500kHz

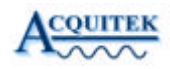

#### **3.6.2 Functions control**

| Channel   | Туре     | Amplitude | Offset | Phase  | Noise    |
|-----------|----------|-----------|--------|--------|----------|
| СН1 📥 🛛 🚺 | Sine 💌   | 1.0000    | 1.000  | 0.0    | Г        |
| СН2 🛑 🚺   | Square 🔻 | 1.0000    | 0.000  | \$ 0.0 | <b>v</b> |

Type: Sine, Square, Triangle, Sawtooth, White Noise, DC and arbitrary Waveform File Amplitude: Output amplitude is +/- selected value into 50 Ohms, +/-5V maximum, 1V default

Offset: DC value, +/- 5V maximum, 0V default Phase: -360° to +360°, 0° is the default value Noise: Add 10% of selected amplitude with white noise

When File wavetype is chosen, selects the file containing waveform data. Each line of the file should contain a time offset value followed by a tab, then the sample value in volt and a carriage return. The number of samples must be a multiple of 32.

Press the ON button of the selected channel to generate the waveform. Press OFF to stop.

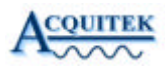

### 3.7 Logic Analyzer

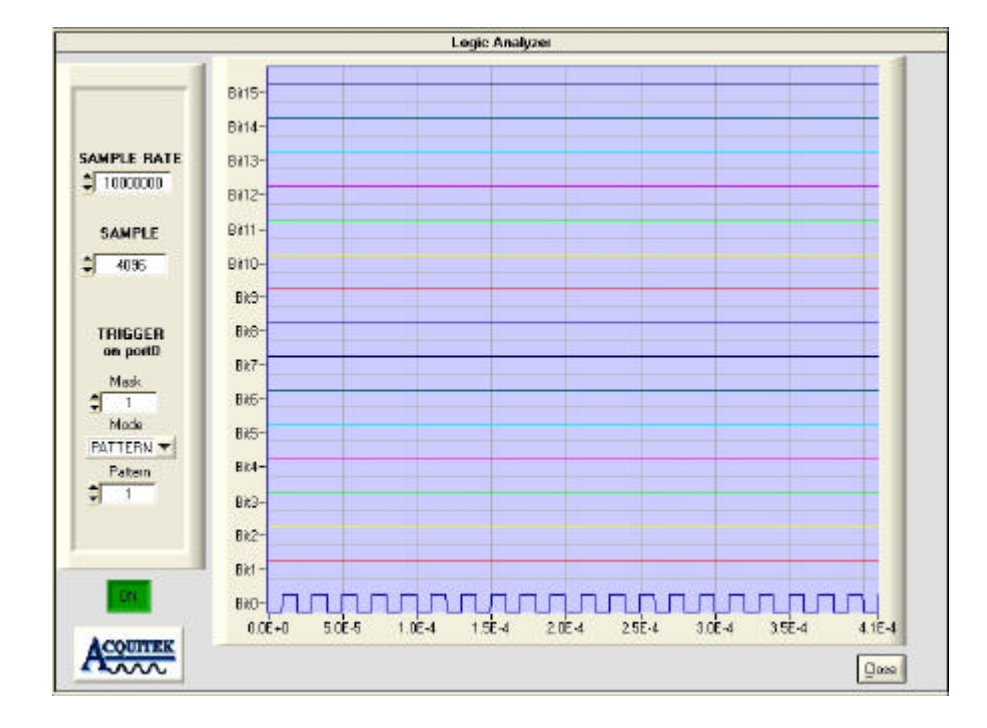

#### 3.7.1 Horizontal Selection

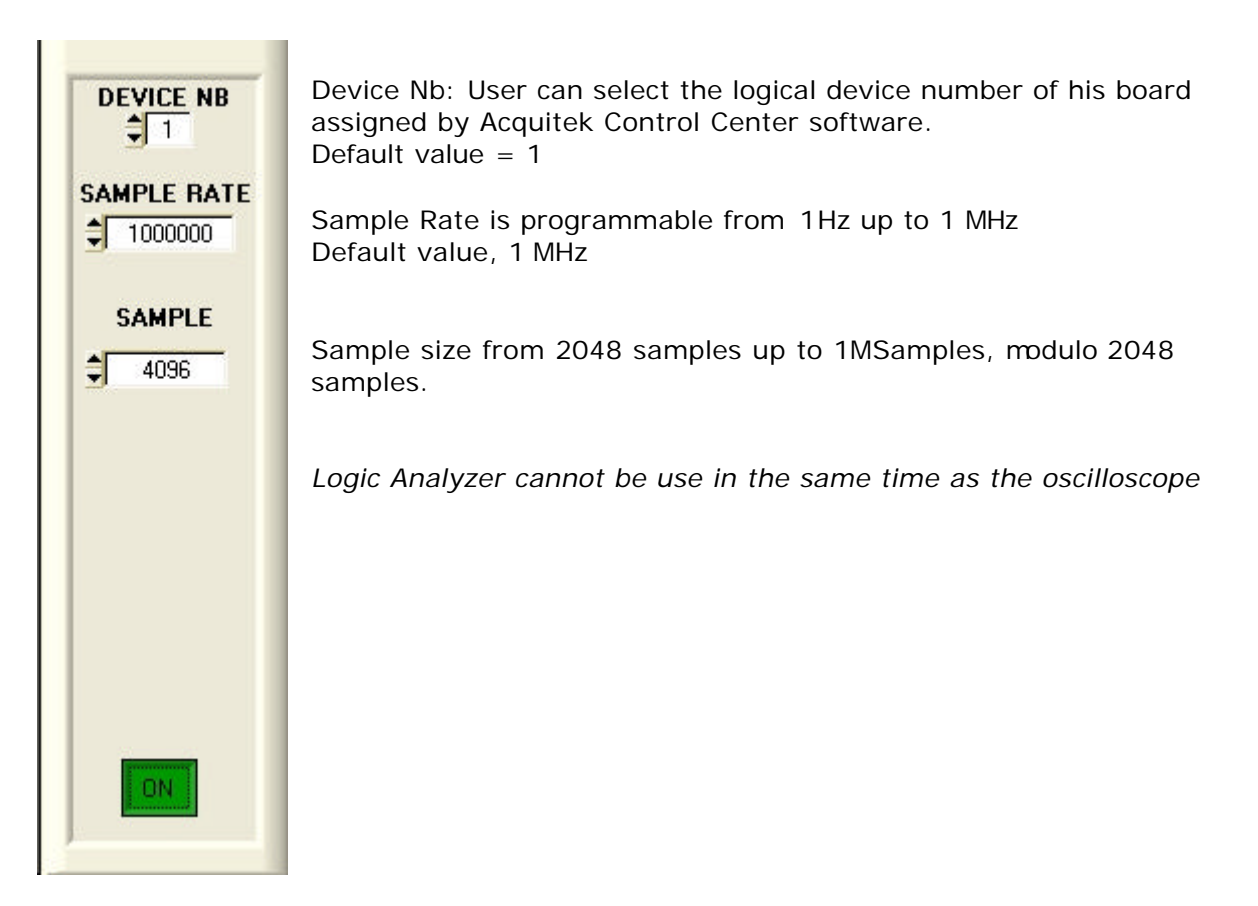